# **CMS User Login with Two-factor Authentication**

#### Overview

Two-factor authentication (2FA) is mandatory for CMS logins. Every CMS user is required to enter their password and verify the login through a PIN (passcode) from an authenticator app on their personal device. This two step procedure provides an extra security layer to check that the person logging into the CMS is the owner of the account.

# For CMS Users

You will be required to set up 2FA when you next attempt to login to CMS.

For two-factor authentication, you must have the following ready:

- an authenticating device: this is usually a personal device you have access to during the login process, e.g., your smartphone,
- ٠ an authenticator app installed on your authenticating device.

There are a number of free third party Authenticator apps that you can easily download to your personal devices. Some popular ones are Google Authenticator, Authy and Microsoft Authenticator.

NOTE - The authenticating procedure may vary slightly for different apps but they all involve scanning a QR Code or manually entering an entry key, and then obtaining the authentication PIN for login.

Initial Authentication Setup Procedure:

#### On this page:

- Overview
- For CMS Users Initial
  - Authentication
    - Setup Procedure:
    - Subsequent
- Logins Failed Logins
  - - Reset 2FA by User Unlock Another
  - CMS User
- Password Changes • Resetting your 2FA
- For Administrators Reset 2FA by Admin
- Force two-factor
- authentication on a User Related help

| 1. At the C                                                | MS login screen, enter your Username and Password, then click Login.                                                                                                    |
|------------------------------------------------------------|----------------------------------------------------------------------------------------------------|
| 2. Instead                                                 | of being logged in, the Authentication popup displays.                                                                                                    |
|                                                            | COMMERCE<br>VISION                                                                                                    |
|                                                            |                                                                                                    |
|                                                            | Please enter the key or scan the QR code with your authenticator application.                                                                                                    |
|                                                            | Manual Entry Key                                                                                                    |
|                                                            | gzsw cyzz mrsw cntg                                                                                                    |
|                                                            | If manually entering the Entry Key then please make sure you select Time<br>Based if your authenticator application gives you the option to.<br><b>QR Code</b>                                             |
|                                                            |                                                                                                    |
|                                                            | Verify Setup by Entering Authenticator App Pin                                                                                                    |
|                                                            | Pin                                                                                                    |
|                                                            | - J Verify and Login                                                                                                    |
|                                                            |                                                                                                    |
| 3. Open th                                                 | e authenticator app on your authenticating device.                                                                                                    |
| <b>4.</b> Either so ensure '                               | can the QR Code or type in the Manual Entry Key. <b>NOTE -</b> if the 'Manual Entry Key' option is used,<br>Time-Based' is selected if you are asked to select a 'Type of Key' option.                     |
| <b>5.</b> The autl<br>Authenti                             | nenticator app generates a PIN that expires in a set amount of time. Enter this PIN in the cation popup.                                                                                                   |
| 6. Click Ve                                                | rify and Login. If the PIN is valid, access to CMS will be granted.                                                                                                    |
| Subsequent Logi                                            | IS                                                                                                    |
| <ul> <li>Once you have so<br/>authenticator app</li> </ul> | uccessfully set up 2FA, the authenticator app saves the account for CMS login. At the next login, simply open the in your device to get a valid PIN. This PIN is entered after the Username/Password step. |

| Customer Self Service CMS                                                                                                    |
|----------------------------------------------------------------------------------------------------|
| Two-Factor Application Pin                                                                                                    |
| Pin                                                                                                    |
| 된 Confirm                                                                                                    |
| If you need to reset your two-factor authentication for this account please contact the<br>Commerce Vision Support Team using the below phone number Monday - Friday<br>(8:30am - 5pm AEST) exc. public holidays & weekends                                                                                                    |
| → +61 7 3369 3733                                                                                                    |
| <ul> <li>Alled LogINS</li> <li>You have three attempts at logging in. After the third failed attempt, you will be locked out for an hour. Or you can ask another CMS user from your company or your Administrator to unlock you.</li> </ul>                                                                                                    |
| There are several reasons that could have caused it:                                                                                                    |
| <ul> <li>You have not set up the 2FA correctly</li> <li>You entered an incorrect PIN.</li> <li>If not one of the above, the next most likely cause that the PIN you entered has expired.<br/>When a PIN is generated, it is current for a 30 second block based on UTC time. The UTC time is based on the time on your device. The PIN you entered must be generated between 5 minutes before current time and 5 minutes after current time. This means your phone time must be quite close to the time on the server, if not exactly the same. If let's say you set your phone time 10 minutes ahead of actual time, the PIN you entered may not be accepted.</li> </ul> |
| set 2FA by User                                                                                                    |
| steps for User Reset for 2FA. Once the procedure is completed, the new authentication will automatically replace the old one.                                                                                                    |

### Unlock Another CMS User

A CMS user in your company can unlock a user whose account is locked due to too many failed attempts. **NOTE -** If there are no other CMS users in your company, your account can be unlocked by Commerce Vision.

To unlock a CMS user:

- 1. In CMS, go to Users CMS Users.
- 2. In User Search, find the user.

3. A locked user will have the **Locked** button next to them. Click on it to unlock the user.

|  | O Edit | O Delete |
|--|--------|----------|
|  |        |          |

NOTE - The Locked button is also displayed in the Edit User's page.

## **Password Changes**

• When two-factor authentication is active for the User, a Password change by the User must be authorised by entering a valid PIN.

|                                                                                                    | , ,                                                                                                    |                         |                       | en.              |
|----------------------------------------------------------------------------------------------------|----------------------------------------------------------------------------------------------------|-------------------------|-----------------------|------------------|
| In the mer                                                                                                    | nu displayed, select <b>M</b>                                                                                                    | lanage Account.         |                       |                  |
| Base                                                                                                    | 🧘 Josh jb 🗸                                                                                                    |                         |                       |                  |
| 0 H                                                                                                    | leip                                                                                                    |                         |                       |                  |
| 1 ⊾ №                                                                                                    | lanage Account                                                                                                    |                         |                       |                  |
|                                                                                                    |                                                                                                    |                         |                       |                  |
| G L                                                                                                    | oqout                                                                                                    |                         |                       |                  |
| Εu                                                                                                    | ogout                                                                                                    |                         |                       |                  |
| Gu                                                                                                    | ogout                                                                                                    |                         |                       |                  |
| In the 'Cha                                                                                                    | ogout<br>ange Password' pane                                                                                                    | el, enter the Current/l | lew Password details. |                  |
| In the 'Cha                                                                                                    | ogout<br>ange Password' pane                                                                                                    | el, enter the Current/  | lew Password details. | â Two-Factor Aut |
| In the 'Cha                                                                                                    | ogout<br>ange Password' pane<br>Account<br>ssword                                                                                             | el, enter the Current/l | lew Password details. | â Two-Factor Aut |
| In the 'Chi                                                                                                    | ogout<br>ange Password' pane<br>Account<br>asyon.Test.                                                                                        | el, enter the Current/l | lew Password details. | Two-Factor Aut   |
| In the 'Cha<br>Manage<br>() Change Pa<br>You're logged in<br>Password                                                                                                    | ogout<br>ange Password' pane<br>Account<br>ssword<br>as josh.Test.                                                                            | el, enter the Current/l | lew Password details. | A Two-Factor Aut |
| In the 'Cha<br>Manage<br>() Change Pa<br>You're logged in<br>Password<br>Current Password                                                                                                    | ogout<br>ange Password' pane<br>Account<br>asjoch.Test.                                                                                       | el, enter the Current/l | lew Password details. | Two Factor Aut   |
| In the 'Chi<br>Manage<br>() Change Pa<br>You're logged in<br>Password<br>Current Password                                                                                                    | ogout<br>ange Password' pane<br>Account<br>as josh.Test.                                                                                      | el, enter the Current/l | Vew Password details. | P Two Factor Aut |
| In the 'Chi<br>Manage<br>() Change Pa<br>You're logged in<br>Password<br>Current Password                                                                                                    | ogout<br>ange Password' pane<br>Account<br>assword<br>as josh.Test.                                                                           | el, enter the Current/l | Vew Password details. | Two-Factor Au    |
| In the 'Cha<br>Manage<br>C Change Pa<br>You're logged in<br>Password<br>Current Password<br>New Password<br>New Password                                                                                                    | egout ange Password' pane Account asymotod as Josh.Test. Instation Required ur two factor authentication plin from your s arge your password. | el, enter the Current/  | Vew Password details. | Two Factor Aut   |
| An the 'Char<br>In the 'Char<br>Manage<br>Manage<br>You're logged in<br>Password<br>Current Password<br>Mere Password<br>Mere Pas | ogout ange Password' pane Account ssword as Josh.Test. Intraston Required ur two factor authentication pin from your s inge your password.    | el, enter the Current/l | Vew Password details. | Two Factor Aut   |

### **Resetting your 2FA**

• A User can reset 2FA for their CMS login. They must be logged into the CMS at the time.

| 1 | . In the CMS, hover over th | e icon on th | e top right corner of the s | screen. |
|---|-----------------------------|--------------|-----------------------------|---------|
|   |                             |              |                             |         |

2. In the menu displayed, select Manage Account.

| в | ase | 👤 Josh jb 🗸    |
|---|-----|----------------|
|   | 0   | Help           |
|   | Ŧ   | Manage Account |
|   | G   | Logout         |

3. In the Manage Account screen, click the Two-Factor Authentication Setup button.

| Manage Account                                                                                                    | Two-Factor Authentication Setup |
|----------------------------------------------------------------------------------------------------|---------------------------------|
| () Change Password                                                                                                    |                                 |
| You're logged in as Josh.Test.                                                                                                    |                                 |
| Password                                                                                                    |                                 |
| Current Password                                                                                                    |                                 |
|                                                                                                    |                                 |
| New Password                                                                                                    | Confirm New Password            |
|                                                                                                    |                                 |
| Two-Factor Authentication Required                                                                                                    |                                 |
| Please enter your two-factor authentication pin from your selected authenticator application. This is<br>required to change your password. |                                 |
| Pin                                                                                                    |                                 |
| Change password                                                                                                    |                                 |

4. In the Setup Two-Factor Authentication screen, you will see a generated 'Manual Entry Key' and a 'QR Code'.

| Setup Two-Fa                       | actor Authentication                                                                                               |  |
|------------------------------------|----------------------------------------------------------------------------------------------------|--|
| Please enter the key or :          | scan the QR code with your authenticator application.                                                              |  |
| Manual Entry Key 👉                 |                                                                                                    |  |
| mq4t omru mqzt qolf                |                                                                                                    |  |
| 9 🥖                                |                                                                                                    |  |
| f manually entering the<br>QR Code | e Entry Key then please make sure you select Time Based if your authenticator application gives you the option to. |  |
|                                    |                                                                                                    |  |
| /erify Setup by Entering Au        | uthenticator App Pin                                                                                               |  |
| Pin                                |                                                                                                    |  |
| - Verify and Save                  |                                                                                                    |  |
|                                    |                                                                                                    |  |

- 5. In your authenticating device, open the authenticator app and either scan the QR Code or type in the Manual Entry Key. NOTE if the 'Manual Entry Key' option is used, ensure 'Time-Based' is selected if you are asked to select a 'Type of Key' option.
- 6. The Authenticator app will generate a PIN. Enter this PIN in Verify Setup by Entering Authenticator App PIN.
- Click Verify and Save. If the PIN is valid, setup is successful and you will be logged into CMS. NOTE A popup error message will display if the PIN is invalid.

#### For Administrators

#### **Reset 2FA by Admin**

CMS Administrators and Commerce Vision can clear the current authentication set up by a User by resetting the User's authentication. This step is required if forced two-factor authentication is to be disabled for a User or the User has lost access to their current authentication.

To reset a User's authentication,

1. Navigate to Users CMS Users.

- 2. Use the User Search tool to find the specific User and click Edit.
- 3. Scroll down to the Two-Factor Authentication (2FA) section.
- 4. When a User has a current authentication set up, the Reset Two-Factor Authentication for User button will appear.

| Two-Factor Authentication (2FA)              | ▲ Reset Two-Factor Authentication for User                                                                  |
|----------------------------------------------|----------------------------------------------------------------------------------------------------|
|                                              | Global Two-Factor Authentication (2FA) Configuration Optional                                               |
|                                              | Override Two-Factor Authentication for this User                                                            |
|                                              | Override Global 2FA Configuration                                                                           |
|                                              | O Toggle ON to override the global Two-Factor Authentication configuration                                  |
|                                              | Enable 2FA Configuration for User                                                                           |
|                                              | Toggle ON to enable Two-Factor Authentication for this User                                                 |
| 5. Click the Reset Two-Factor Authentication | t Two-Factor Authentication                                                                                 |
| Warning this<br>and force them<br>login.     | will clear the users two-factor authentication secret<br>t to setup two-factor authentication on their next |
| Two-Factor Authentication                    | ou want to do this?                                                                                         |
|                                              |                                                                                                    |

#### Force two-factor authentication on a User

#### NOTE - This section only applies if 2FA is not globally active.

CMS Administrators can make two-factor authentication mandatory (forced) for Users. Forced authentication must be enabled for each User individually as the global setting is OFF.

To enable two-factor authentication for a User,

- 1. Navigate to Users CMS Users.
- 2. Use the User Search tool to find the User and click Edit.
- 3. Scroll down to the Two-Factor Authentication (2FA) section.
- 4. Toggle ON Override Global 2FA Configuration.

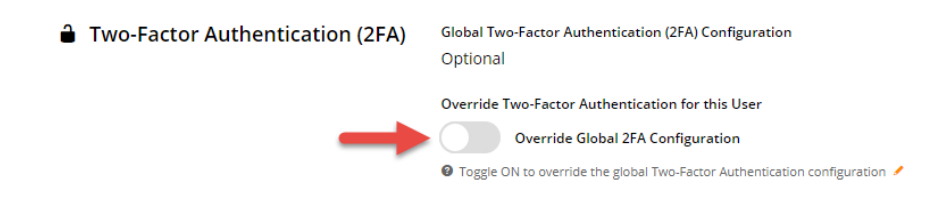

| <ol> <li>Once Override Global 2FA Configuration<br/>this ON.</li> </ol>                                                                                                    | n is on, the Enable 2FA Configuration for User toggle will display. Toggle                                                                                                    |
|----------------------------------------------------------------------------------------------------|----------------------------------------------------------------------------------------------------|
| Two-Factor Authentication (2FA)                                                                                                    | Global Two-Factor Authentication (2FA) Configuration<br>Optional                                                                                                    |
|                                                                                                    | Override Two-Factor Authentication for this User                                                                                                    |
|                                                                                                    | Override Global 2FA Configuration                                                                                                    |
|                                                                                                    | ❷ Toggle ON to override the global Two-Factor Authentication configuration                                                                                                    |
|                                                                                                    | Enable 2FA Configuration for User                                                                                                    |
| -                                                                                                    | O Toggle ON to enable Two-Factor Authentication for this User                                                                                                    |
| <ol> <li>To save the setting, click Save &amp; Exit.</li> <li>When a user has set up their authentication</li> </ol>                                                                                          | n, Administrators will see a red <b>Reset two factor Authentication for User</b>                                                                                                    |
| <ul> <li>6. To save the setting, click Save &amp; Exit.</li> <li>7. When a user has set up their authentication button in the Two-Factor Authentication (</li> <li>Two-Factor Authentication (2FA)</li> </ul> | n, Administrators will see a red <b>Reset two factor Authentication for User</b><br>( <b>2FA</b> ) section.<br>A Reset Two-Factor Authentication for User                                                                                                    |
| <ul> <li>6. To save the setting, click Save &amp; Exit.</li> <li>7. When a user has set up their authentication button in the Two-Factor Authentication (</li> <li>Two-Factor Authentication (2FA)</li> </ul> | n, Administrators will see a red <b>Reset two factor Authentication for User</b><br>( <b>2FA</b> ) section.<br><b>A</b> Reset Two-Factor Authentication for User<br>Global Two-Factor Authentication (2FA) Configuration<br>Optional                                                     |
| <ul> <li>6. To save the setting, click Save &amp; Exit.</li> <li>7. When a user has set up their authentication button in the Two-Factor Authentication (</li> <li>Two-Factor Authentication (2FA)</li> </ul> | n, Administrators will see a red <b>Reset two factor Authentication for User</b><br>( <b>2FA</b> ) section.<br><b>A</b> Reset Two-Factor Authentication for User<br>Global Two-Factor Authentication (2FA) Configuration<br>Optional<br>Override Two-Factor Authentication for this User |
| <ul> <li>6. To save the setting, click Save &amp; Exit.</li> <li>7. When a user has set up their authentication button in the Two-Factor Authentication (</li> <li>Two-Factor Authentication (2FA)</li> </ul> | n, Administrators will see a red <b>Reset two factor Authentication for User</b><br>(2FA) section.                                                                                                    |
| <ul> <li>6. To save the setting, click Save &amp; Exit.</li> <li>7. When a user has set up their authentication button in the Two-Factor Authentication (</li> <li>Two-Factor Authentication (2FA)</li> </ul> | n, Administrators will see a red Reset two factor Authentication for User<br>(2FA) section.                                                                                                    |
| <ul> <li>6. To save the setting, click Save &amp; Exit.</li> <li>7. When a user has set up their authentication button in the Two-Factor Authentication (</li> <li>Two-Factor Authentication (2FA)</li> </ul> | n, Administrators will see a red Reset two factor Authentication for User<br>(2FA) section.                                                                                                    |

#### **Disabling forced authentication** ⚠

Administrators can disable forced authentication for a User by toggling OFF **Override Global 2FA Configuration** and **Enable 2FA Configuration for User** and saving the change. However, if the User has set up a current authentication, the system will not permit disabling until the authentication has been cleared (reset).

# Related help

- Create CMS Users
  Custom CMS User Role Permissions
  How to delete a CMS user